## **POLARE** TUTORIAL CADASTRAR/ALTERAR O PERCENTUAL DE ENVOLVIMENTO DO SERVIDOR(A)

| ATUALIZAÇÕES NO DOCUMENTO |                    |          |               |  |  |
|---------------------------|--------------------|----------|---------------|--|--|
| VERSÃO                    | DT.<br>ATUALIZAÇÃO | ΤΙΡΟ     | USUÁRIO       |  |  |
| 1.0                       | 09/12/2024         | PRODUÇÃO | RAFAEL FIALHO |  |  |

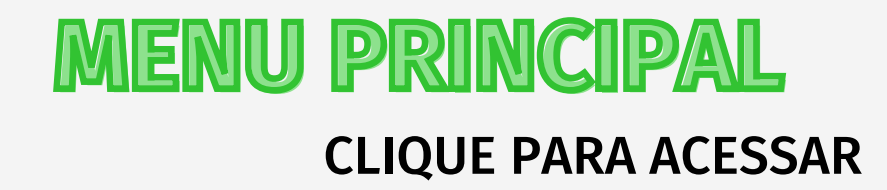

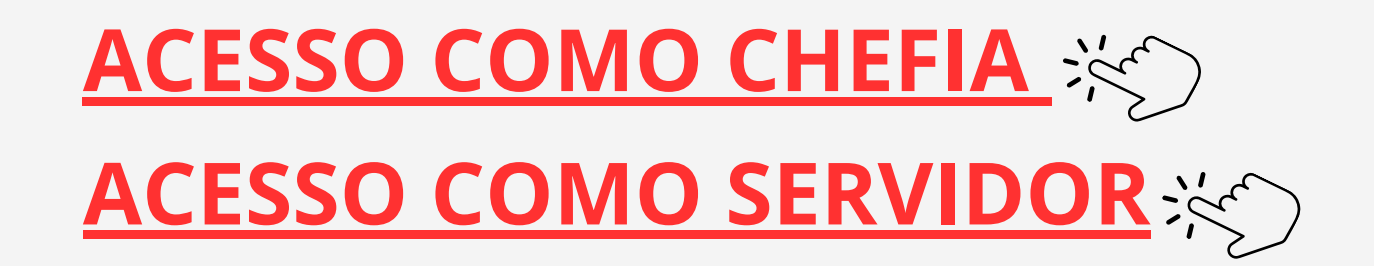

# POLARE

## CADASTRAR/ALTERAR O PERCENTUAL DE **ENVOLVIMENTO NOS PROCESSOS COMO CHEFIA**

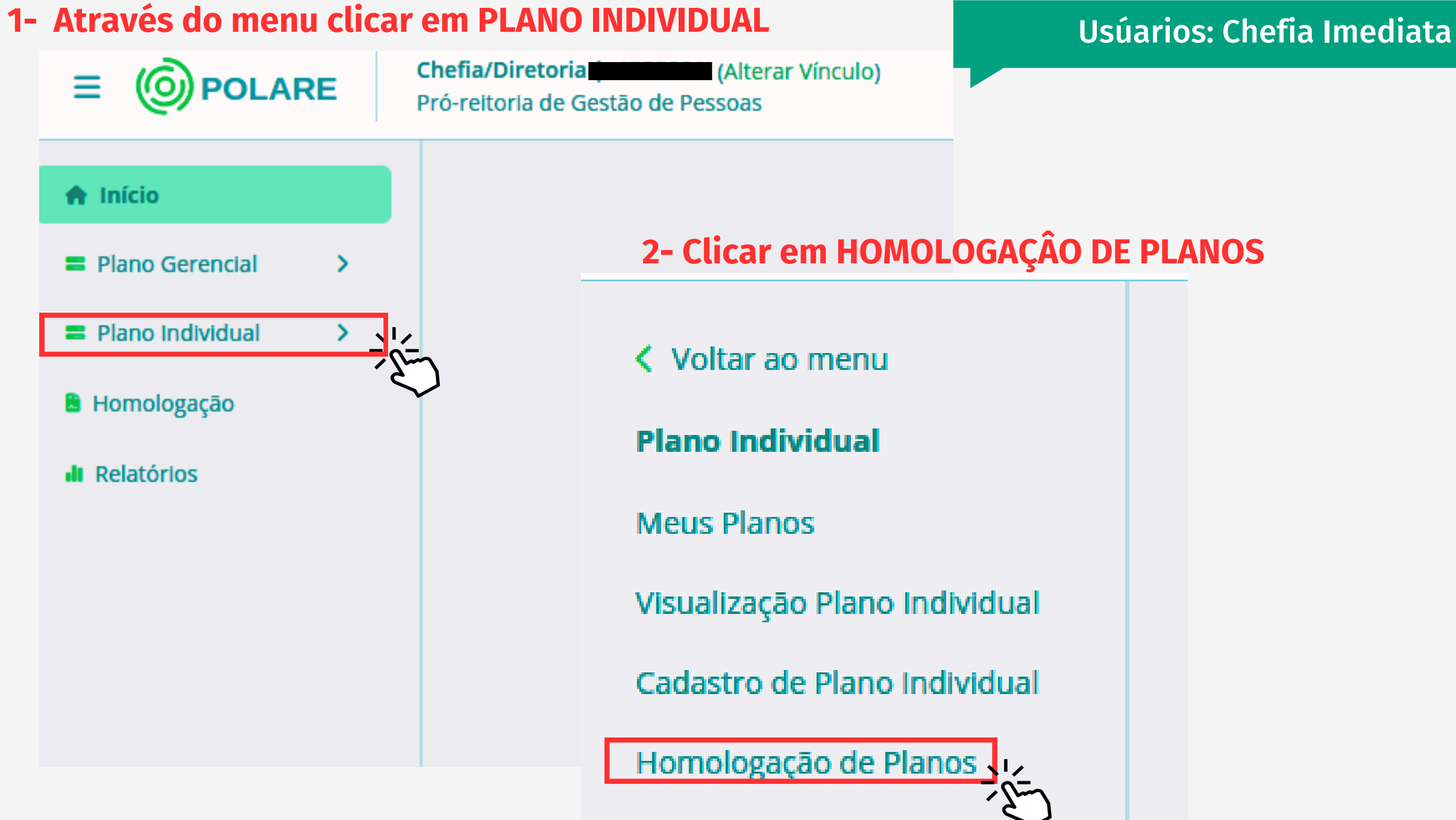

# POLARE

## 3- Localizando o servidor que deseja cadastrar ou alterar o percentual de envolvimento nos planos clicar no MENU DE AÇÕES

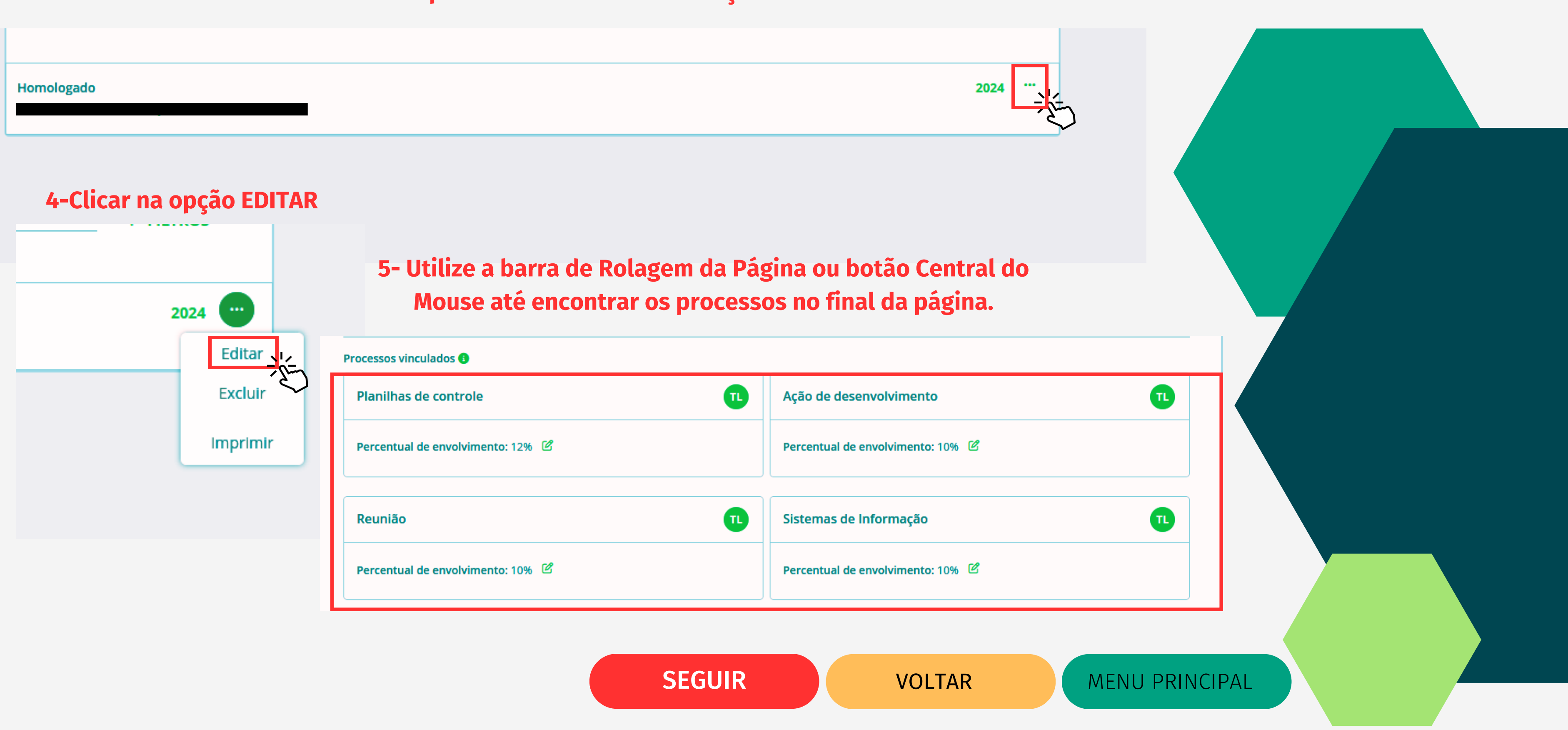

# POLARE

6- Após localizado o Processo desejado, clicar no ícone de EDIÇÃO ao lado do PERCENTUAL DE ENVOLVIMENTO. Processos vinculados 🚯

editar e inserir o valor desejado, clicar em CONCLUIR

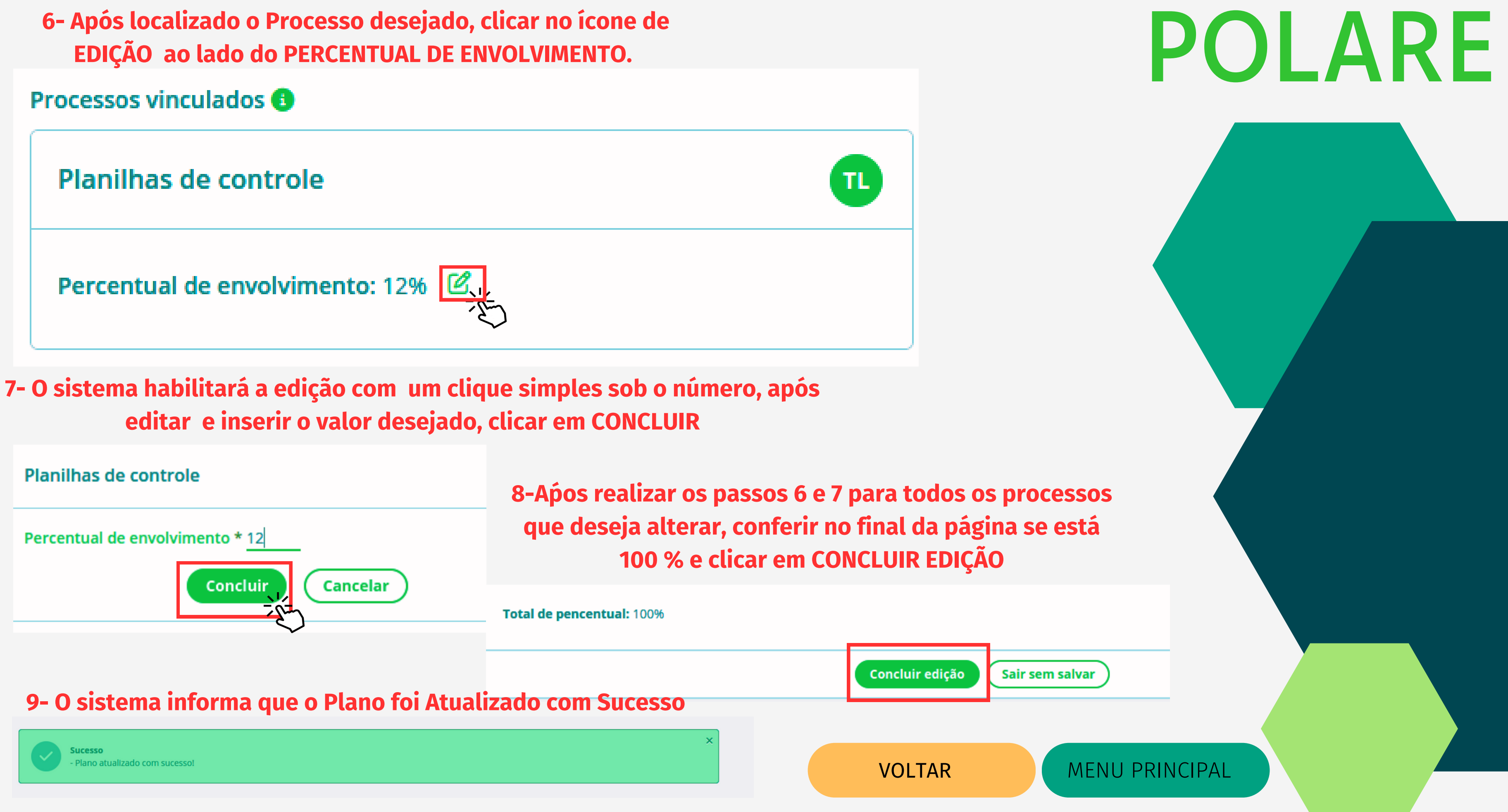

CADASTRAR/ALTERAR O PERCENTUAL DE ENVOLVIMENTO **NOS PROCESSOS COMO SERVIDOR** Usúarios: Servidor

1- Através do menu clicar em PLANO INDIVIDUAL

| 🕈 Início           |     |
|--------------------|-----|
| 😑 Plano Gerencial  | >   |
| a Plano Individual | >   |
| 🗎 Minhas Entregas  | -6- |
| II Relatórios      |     |
|                    |     |
|                    |     |

**2- Clicar em MEUS PLANOS** 

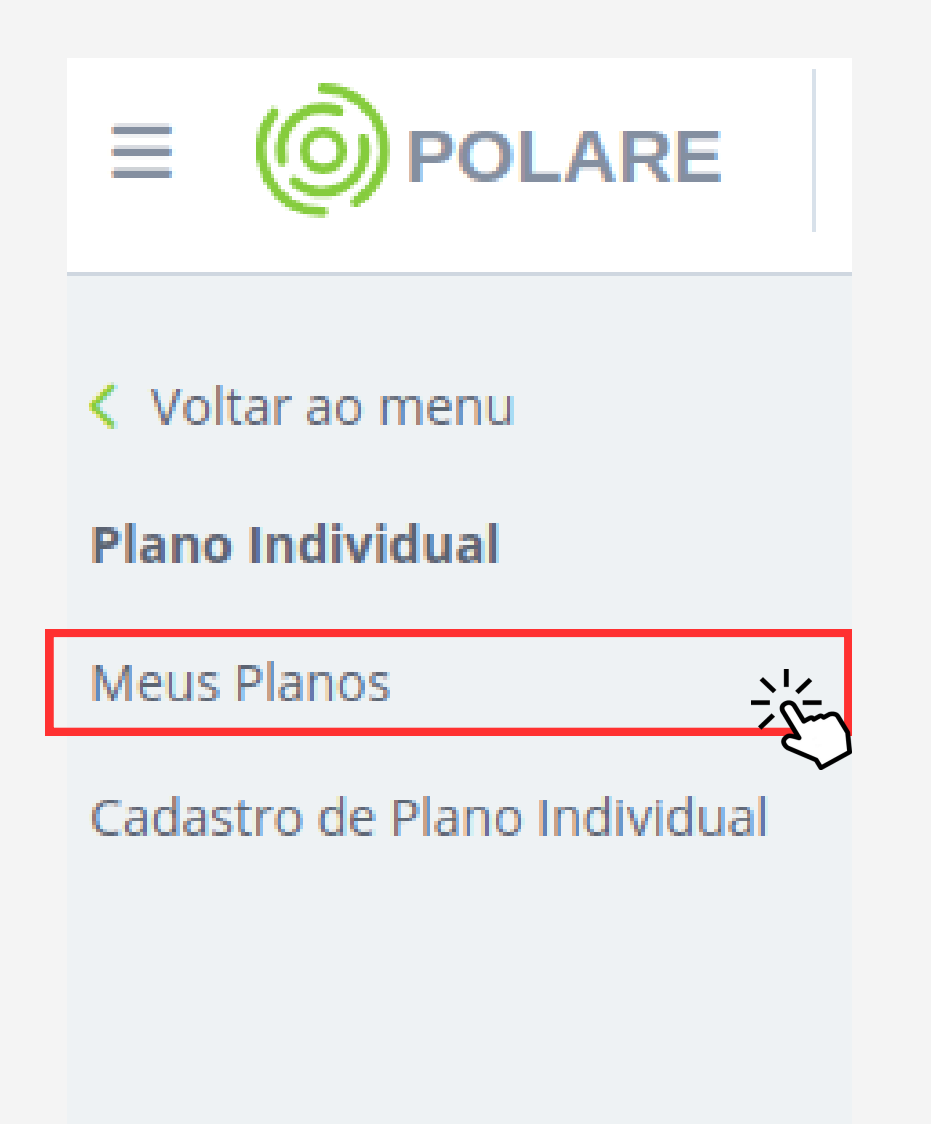

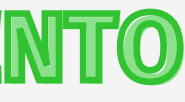

**SEGUIR** 

# POLARE

## **3- Localizando seu plano clicar no MENU DE AÇÕES**

#### Homologado

### 4-Clicar na opção EDITAR

# 2024 Editar Excluir Imprimir Processos vinculados • Planilhas de controle Percentual de envolvimento: 12% \* Reunião Percentual de envolvimento: 10% \*\*

## 5- Utilize a barra de Rolagem da Página ou botão Central do Mouse até encontrar os processos no final da página.

| Processos vinculados 🚯            |                                   |  |  |  |
|-----------------------------------|-----------------------------------|--|--|--|
| Planilhas de controle             | Ação de desenvolvimento           |  |  |  |
| Percentual de envolvimento: 12% 🖉 | Percentual de envolvimento: 10%   |  |  |  |
| Reunião                           | Sistemas de Informação            |  |  |  |
| Percentual de envolvimento: 10% 🖉 | Percentual de envolvimento: 10% 🗹 |  |  |  |

SEGUIR

# POLARE

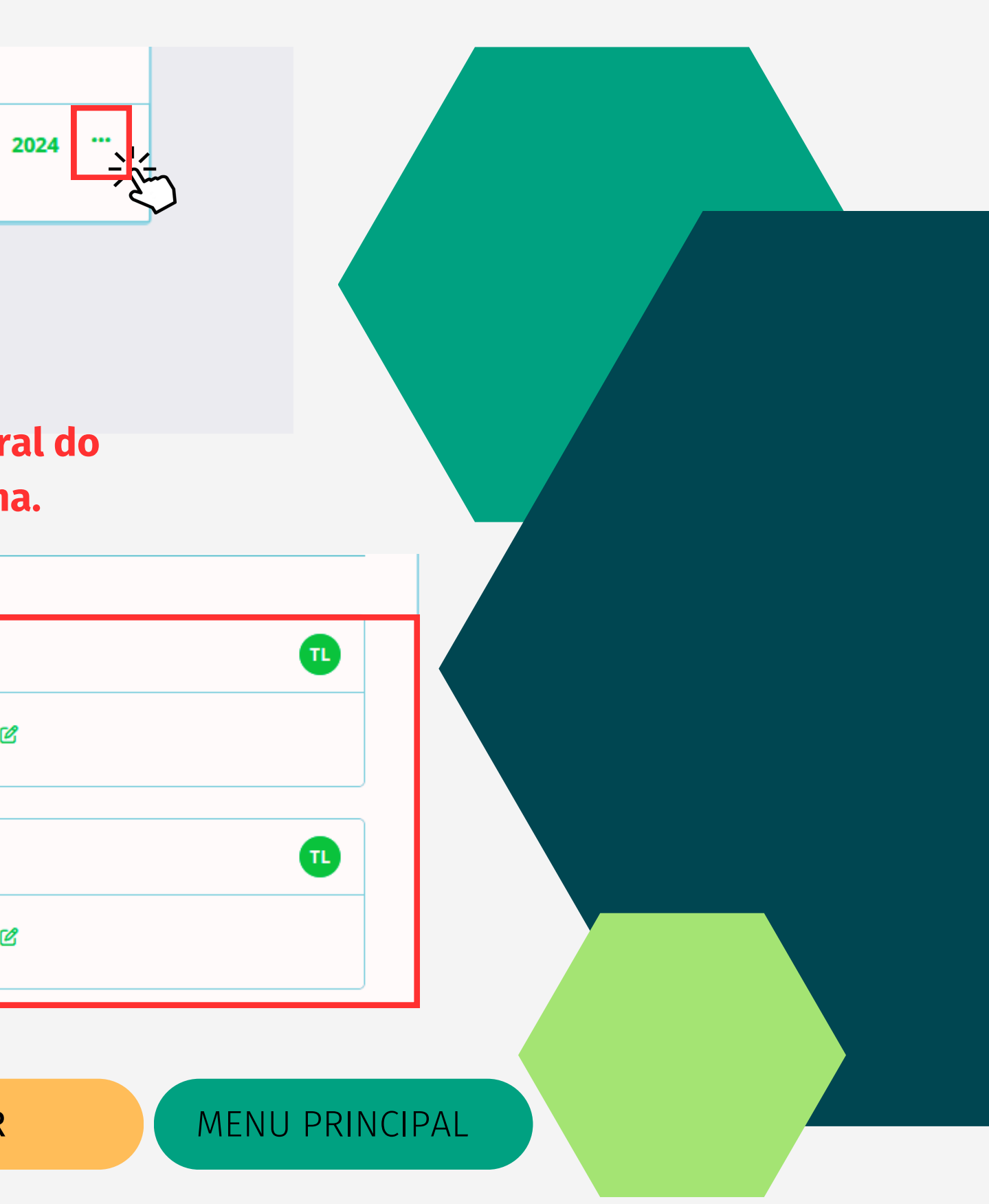

## 6- Após localizado o Processo desejado, clicar no ícone de EDIÇÃO ao lado de PERCENTUAL DE ENVOLVIMENTO.

| Processos vinculados 🚯          |   |
|---------------------------------|---|
| Planilhas de controle           | 1 |
| Percentual de envolvimento: 12% |   |

7- O sistema habilitará a edição com um clique simples sob o número, após editar e inserir o valor desejado, clicar em CONCLUIR

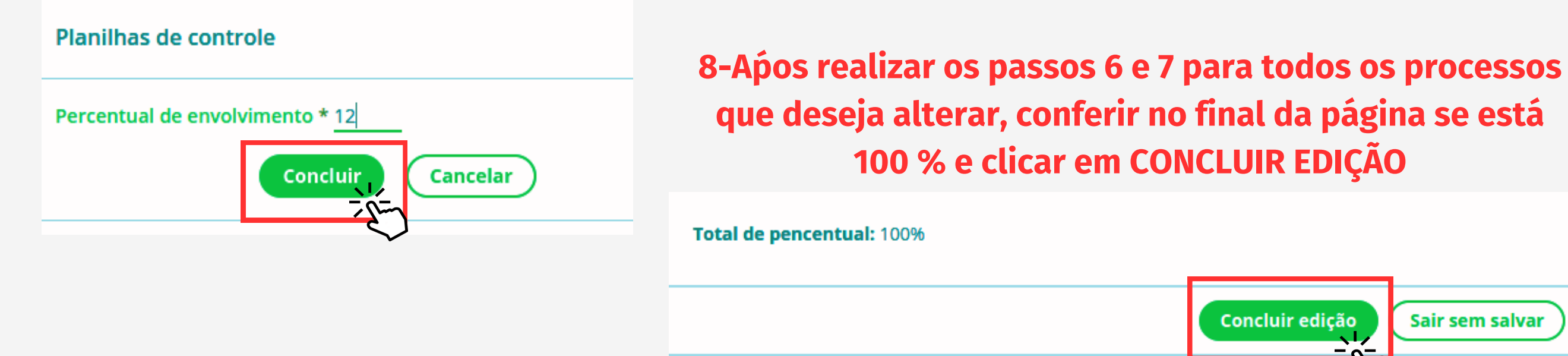

9- O sistema informa que o Plano foi Atualizado com Sucesso, e o Plano ficará pendente de homologação, necessitando a chefia homologar.

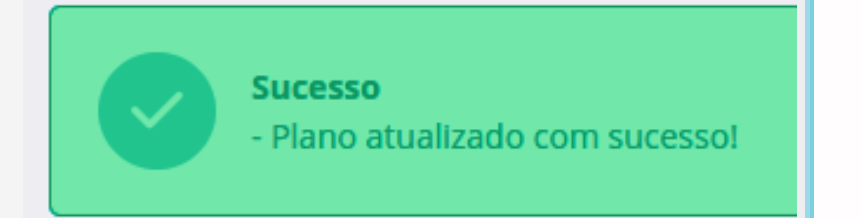

Pendente de homologação

2024

**VOLTAR** 

# POLARE

Sair sem salvar